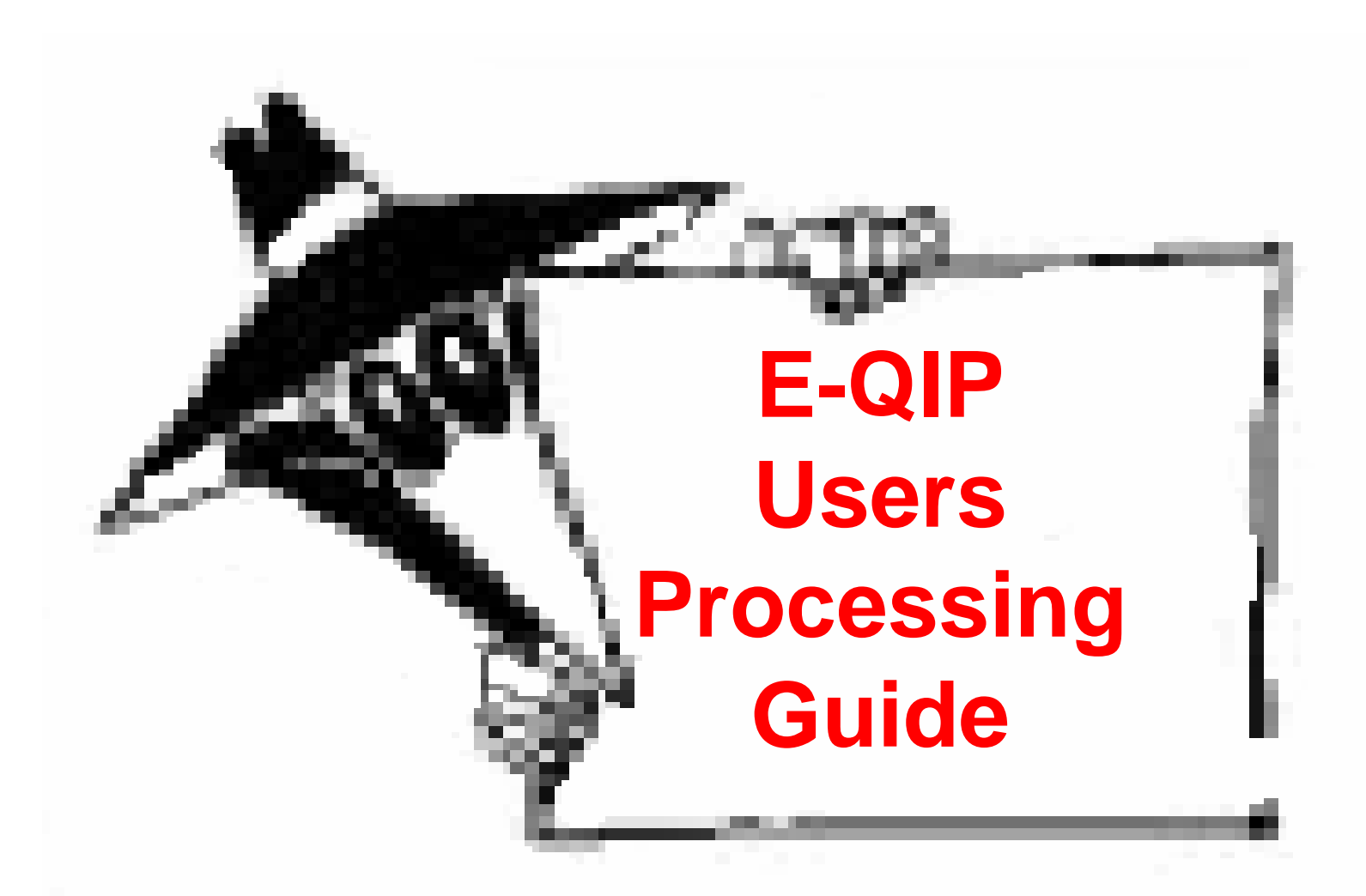

#### **Electronic Questionnaire for Investigations Processing**

Prepared By: Gary White (GTN) 3-9546 Gary.white@science.doe.gov

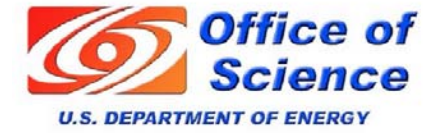

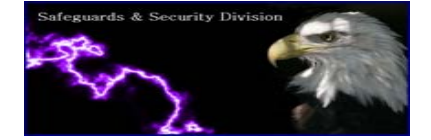

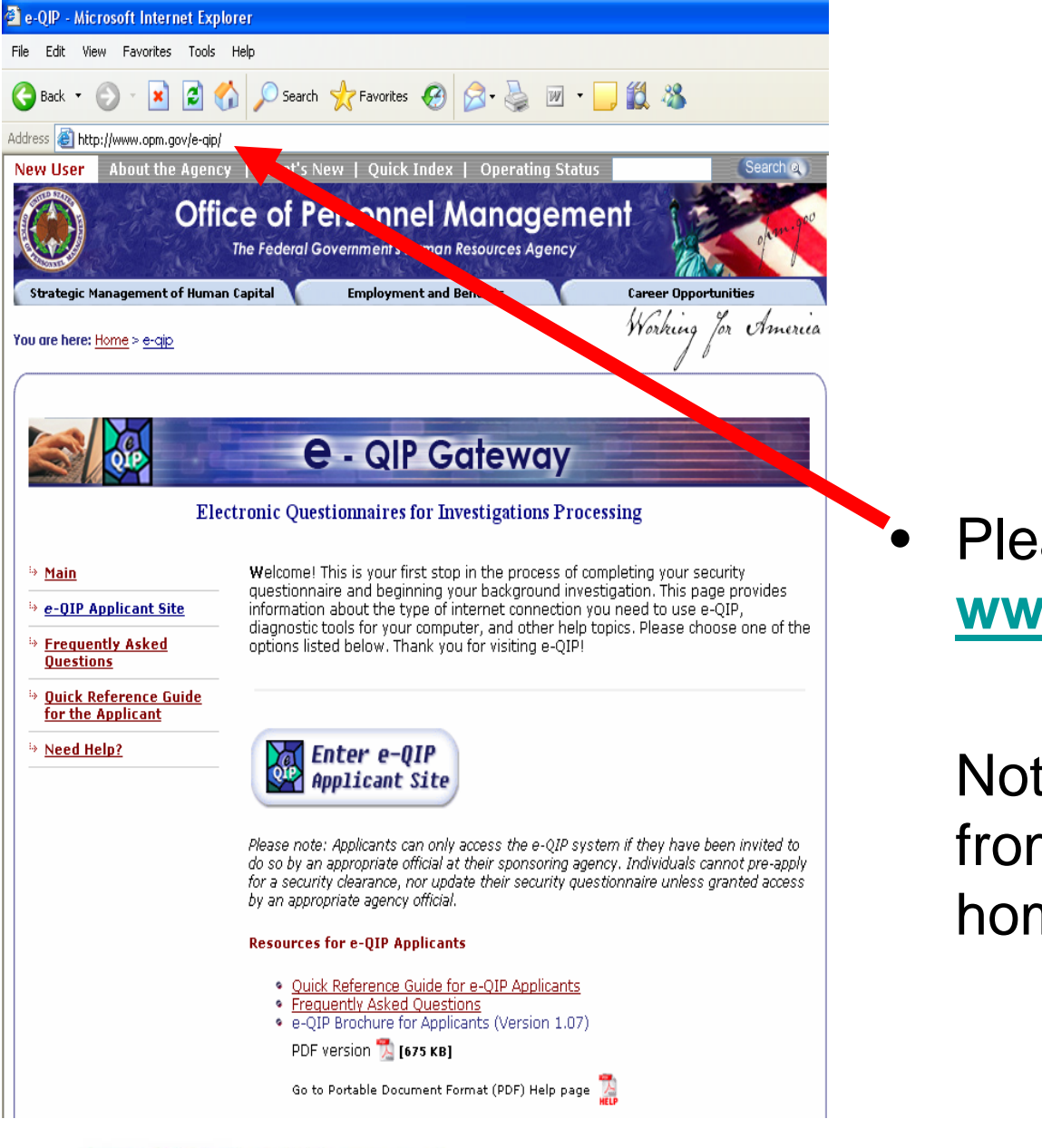

Safeguards & Security

Division

Office of

Science

**U.S. DEPARTMENT OF ENERGY** 

Safeguards & Security Division

Please go to

E-C

www.opm.gov/e-qip

Note: Site can be accessed from any computer (even at home)

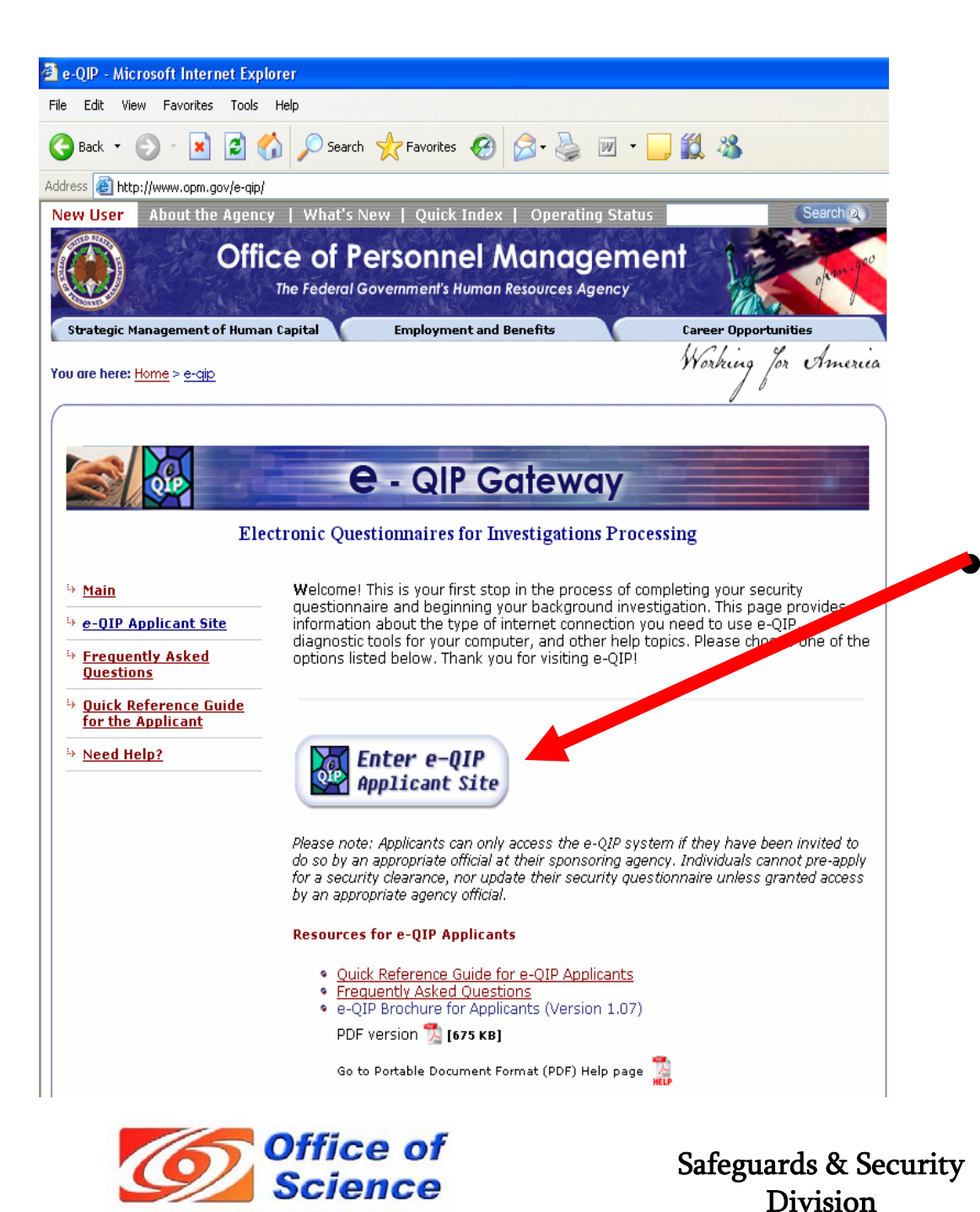

**U.S. DEPARTMENT OF ENERGY** 

# Applicant Site

Click on Enter e-QIP

E-(

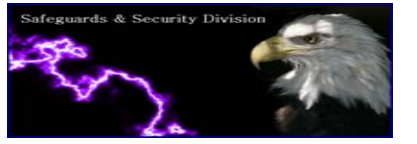

| a e-QP: Testing Your Web Browser for Compatibility - Microsoft Internet Explorer                                                                                                    |          |
|----------------------------------------------------------------------------------------------------|----------|
| File Edit View Favorites Tools Help                                                                                                    |          |
| 🔇 Back 🔹 🐑 🔹 😰 🏠 🔎 Search 👷 Favorites 🚱 🔗 - 🌺 🔳 - 🛄 🇱 🦓                                                                                                    |          |
| Address 🗿 http://www.opm.gov/e-gip/browser-theck.asp?check 🕑 🖸 Go 🛛 Units                                                                                                    | 5        |
| Testing Your Web Browser for Compatibility                                                                                                    |          |
| Before you continue, the e-QIP System must verify that you are using an approved web browser that is properly configured. If you need to make changes to your web browser's settings, click Try Tests<br>Again to retest your configuration.                                                                                                    |          |
| Your Web Browser's Brand and Version                                                                                                    |          |
| We detected that you are using Microsoft Internet Explorer. The version number we detected is 6.0.                                                                                                    |          |
| OK - The e-QIP System <b>does support</b> this web browser.                                                                                                    |          |
|                                                                                                    |          |
| Your Web Browser's Cookie Acceptance                                                                                                    |          |
| OK - We detected that session cookies are enabled for your web browser.                                                                                                    |          |
|                                                                                                    | <u> </u> |
| Your Web Browser's Scripting Settings                                                                                                    |          |
| OK - Your web browser does allow scripting                                                                                                    |          |
|                                                                                                    |          |
| Proceed to the e-QIP System                                                                                                    |          |
| If you are ready to proceed, click "Continue."                                                                                                    |          |
| Continue                                                                                                    |          |
| Note: If your web browser does not connect to the e-QIP System after you click the "Continue" button above, follow these steps to verify that 128-bit encryption is installed and Transport Layer Security (ILS) 1.0 is enabled:                                                                                                    |          |
| <ol> <li>First, verify that your browser supports 128-bit "strong encryption" by selecting "Help" &gt; "About Internet Explorer" from the web browser's menu. If "Cipher Strength: 128-bit" stress not appear in<br/>the "About Internet Explorer" window then you will need to install the <u>Internet Explorer High Encryption Pack</u>.</li> <li>Next, check the TLS 1.0 setting by selecting "Tools" &gt; "Internet Options" on the web browser's menu.</li> </ol> |          |
| 3. Select the tab labeled "Advanced."<br>4. Locate the section labeled "Security."                                                                                                    |          |
|                                                                                                    |          |

Mhen you finish these steps, click the "Continue" button to try again.

### **E-QIP**

- Site will automatically conduct a browser check on the computer.
- Even If the 3 green
   OK's are received, you probably will have to complete the browser change instructions below.
- Note: Most computers must be changed.

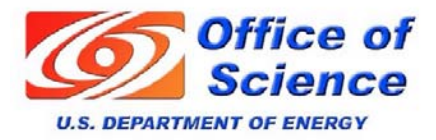

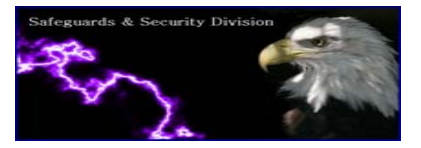

| Login · Identify Yourself to the e-QIP Sy                                                                                                    | stem - Microsoft Internet Explorer                                                                                                    | 0'   |
|----------------------------------------------------------------------------------------------------|----------------------------------------------------------------------------------------------------|------|
| e Edit View Favorites Tools Help                                                                                                    |                                                                                                    |      |
| Back - 🕤 · 📓 🙆 🄑                                                                                                    | iseych 👷 Favorites 🚱 🎯 · 🥃 📓 · 🛄 🎇 🖏                                                                                                    |      |
| tress 🗿 https://www.e-qip.cpm.gov/eqip/eQIP                                                                                                    |                                                                                                    | Link |
| telp                                                                                                    |                                                                                                    |      |
|                                                                                                    | OMB No. 3206-001                                                                                                    | 6    |
| dentify Yourself to the e-QI                                                                                                    | ² Svstem                                                                                                    |      |
| ,<br>                                                                                                    | ·/                                                                                                    |      |
|                                                                                                    | The United States Government<br>U.S. Office of Personnel Management (OPM)                                                                                                    |      |
| Only persons specifically autho<br>purposes other than those auth                                                                                                    | rized to do so may access this data. Unauthorized attempts to pass this screep, <del>as</del> well as any use of data in this system for<br>orized by OPM, are a violation of federal law and/or regulation. Violato <del>rs a</del> re subject to disciplinary action and prosecution. |      |
|                                                                                                    |                                                                                                    | _    |
| Enter your Social Security numl                                                                                                    | ver, then click the "Submit" button. Your input will be masked to protect your privacy.                                                                                                    |      |
| the second second |                                                                                                    |      |
| 0                                                                                                    |                                                                                                    |      |
| Social Security Number                                                                                                    |                                                                                                    |      |
| Submit Clear Fields                                                                                                    |                                                                                                    |      |

- Changes to a secure site (https)
- Enter <u>SSAN</u>
  - Click Submit

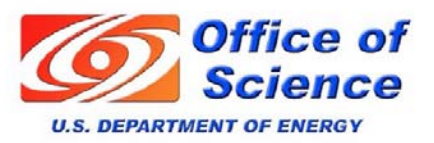

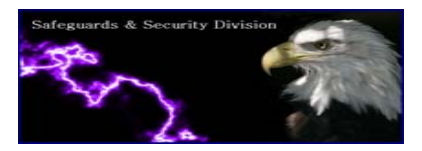

- If your information was not loaded prior or the wrong SSAN is entered, secondary Golden Questions appear.
- These questions will be random and fruitless.
- You will <u>not</u> get access!

|                                                                                                    | e Edit View                 | Favorites Tools Help                                                                                                    |
|----------------------------------------------------------------------------------------------------|-----------------------------|----------------------------------------------------------------------------------------------------|
|                                                                                                    | Back 🔹 🌔                    | ) - 💌 😰 🏠 🔎 Search 👷 Favorites 🕢 🔗 - 🌺 🕋 - 🗔 🇱 🖓                                                                                                 |
|                                                                                                    | iress 🙆 https:              | ///www.edp.com.gov/edp/e0/P                                                                                                    |
| eight statum to Login Screen       OWE No. 32         Authentication<br>Inswer your Golden Questions       WARNINC!<br>It is YOUR RESPONSIBILITY to protect the answers to your Golden Questions.         The answers to your Golden Questions serve as your password to the e-QIP system. The fields to enter your answers into are masked by default, but may b<br>isewed in plaintext to allow you to more accurately enter your answers. Do not allow someone to see your computer screen while your answers are on the<br>isewed in plaintext to allow you to more accurately enter your answers. Do not allow someone to see your computer screen while your answers are on the<br>isewed in plaintext to allow you to more accurately enter your answers. Do not allow someone to see your computer screen while your answers are on the<br>isewed in plaintext to allow you to more accurately enter your answers. Do not allow someone to see your computer screen while your answers are on the<br>isewed the same to each Golden Question.         Enter the answer to each Golden Question.                                                                                                    |                             |                                                                                                    |
| Wathentication<br>Inswer your Golden Questions       WARNINC!<br>It is YOUR RESPONSIBILITY to protect the answers to your Golden Questions.         The answers to your Golden Questions serve as your password to the e-QIP system. The fields to enter your answers into are masked by default, but may b<br>inewed in plaintext to allow you to more accurately enter your answers. Do not allow someone to see your computer screen while your answers are on the<br>increen. If someone acquires your answers, they will be able to logon the e-QIP system under your identity, allowing them to see and change your personal of<br>inter the answer to each Golden Question.         Inter the answer to each Golden Question.       Image: Comparison of the see my Golden Answers as I type them.         Question/Answer #1       Image: Comparison of the comparison of the see of the issue of the issue of the issue of the issue of the issue of the issue of the issue of the issue of the issue of the issue of the issue of the issue of the issue of the other see of the issue of the issue of the iss                                                                                                    | <u>Help</u> • <u>Return</u> | <u>to Login Screen</u>                                                                                                    |
| WARNING! It is YOUR RESPONSIBILITY to protect the answers to your Golden Questions. The answers to your Golden Questions serve as your password to the e-QIP system. The fields to enter your answers into are masked by default, but may b rieved in plaintext to allow you to more accurately enter your answers. Do not allow someone to see your computer screen while your answers are on the screen. If someone acquires your answers, they will be able to logon the e-QIP system under your identity, allowing them to see and change your personal of anter the answer to each Golden Question.  Automatic to see my Golden Answers as I type them.  Question/Answer #1 Question/Answer #2 Question/Answer #2 Question/Answer #3 Question/Answer #3 Q  | Authen                      | tication OMB No. 320                                                                                                    |
| WARNING!<br>It is YOUR RESPONSIBILITY to protect the answers to your Golden Questions.         It is YOUR RESPONSIBILITY to protect the answers to your Golden Questions.         It is YOUR RESPONSIBILITY to protect the answers to your computer screen while your answers are on the screen. If someone acquires your answers, they will be able to logon the e-QIP system under your identity, allowing them to see and change your personal (or answer to each Golden Question.         Inter the answer to each Golden Question.         Inter the answer to each Golden Question.         Question/Answer #1         Question/Answer #1         Question/Answer #2         Question/Answer #2         Question/Answer #3         Question/Answer #3         Question/Answer #3         Question/Answer #3         Question/Answer #3         Question/Answer #3         Question/Answer #4         Question/Answer #4         Question/Answer #3         Question/Answer #3         Question/Answer #4         Question/Answer #4         Question/Answer #3         Question/Answer #4         Question/Answer #3         Question/Answer #4         Question/Answer #4         Question/Answer #4         Question/Answer #4         Question/Answer #3         Qu                                                                                                    | Answer y                    | rour Golden Questions                                                                                                    |
|                                                                                                    |                             |                                                                                                    |
| The answers to your Golden Questions serve as your password to the e-QIP system. The fields to enter your answers into are masked by default, but may brieved in plaintext to allow you to more accurately enter your answers. Do not allow someone to see your computer screen while your answers are on the screen. If someone acquires your answers, they will be able to logon the e-QIP system under your identity, allowing them to see and change your personal of inter the answer to each Golden Question.  Inter the answer to each Golden Question.  Inter the answer to each Golden Answers as I type them.  Question/Answer #1 Question/Answer #2 Question/Answer #2 Question/Answer #3 Question/Answer #3   |                             | WARNING!<br>It is VAUB RECRANSIBILITY to protect the answers to your Colden Augestions                                                           |
| The answers to your Golden Questions serve as your password to the e-QIP system. The fields to enter your answers into are masked by default, but may b<br>iewed in plaintext to allow you to more accurately enter your answers. Do not allow someone to see your computer screen while your answers are on the<br>iscreen. If someone acquires your answers, they will be able to logon the e-QIP system under your identity, allowing them to see and change your personal of<br>iscreen. If someone acquires your answers as I type them.<br>Allow me to see my Golden Answers as I type them.<br>Question/Answer #1<br>Question/Answer #2<br>Question/Answer #2<br>Question/Answer #3<br>Question/Answer #3<br>Question. How many brothers do you have?<br>Answer:<br>                                                                                                    |                             | it is 100K KESPONSIBLITT to protect the answers to your bolden questions.                                                                        |
| itewed in plaintext to allow you to more accurately enter your answers. Do not allow someone to see your computer screen while your answers, they will be able to logon the e-QIP system under your identity, allowing them to see and change your personal of inter the answer to each Golden Question.  Allow me to see my Golden Answers as Itype them.  Question/Answer #1 Question/Answer #1 Question/Answer #2 Question/Answer #2 Question/Answer #3 Question/Answer #3 Questi  | The answ                    | ers to your Golden Questions serve as your password to the e-QIP system. The fields to enter your answers into are masked by default, but may be |
| creen. It someone acquires your answers, they will be able to logon the e-QIP system under your identity, allowing them to see and change your personal of  inter the answer to each Golden Question.  Cuestion/Answer #1  Question/Answer #1  Question/Answer #2  Question/Answer #2  Question/Answer #3  Question/Answer #3  Questi  | viewed in                   | plaintext to allow you to more accurately enter your answers. Do not allow someone to see your computer screen while your answers are on the     |
|                                                                                                    | screen. If s                | someone acquires your answers, they will be able to logon the e-QIP system under your identity, allowing them to see and change your personal da |
|                                                                                                    |                             |                                                                                                    |
|                                                                                                    |                             |                                                                                                    |
| Allow me to see my Golden Answers as I type them.   Question/Answer #1  Question/Answer #1  Question/Answer #2  Question/Answer #2  Question/Answer #3  Question/Answer #3  Question/Answe | Enter the a                 | answer to each Golden Question.                                                                                                    |
| Allow me to see my Golden Answers as I type them.  Question/Answer #1  Question: What is your favorite color?  Answer:  Question/Answer #2  Question/Answer #2  Question/Answer #3  Question/Answer #3  Question: How many brothers do you have?  Answer:  ote: If you entered your Social Security Number incorrectly, click "Return to Login Screen" to try again.                                                                                                    |                             |                                                                                                    |
| Question/Answer #1         Question:       What is your favorite color?         Answer:                                                                                                    | Allow m                     | e to see my Golden Answers as I type them.                                                                                                    |
| Question/Answer #1         Question:       What is your favorite color?         Answer:                                                                                                    |                             |                                                                                                    |
| Question:       What is your favorite color?         Answer:                                                                                                    | Questio                     | n/Answer #1                                                                                                    |
| Answer:  Question/Answer #2  Question: What is your favorite movie?  Answer:  Question/Answer #3  Question: How many brothers do you have?  Answer:  ote: If you entered your Social Security Number incorrectly, click "Return to Login Screen" to try again.                                                                                                    | Question                    | : What is your favorite color?                                                                                                    |
| Question/Answer #2         Question:       What is your favorite movie?         Answer:                                                                                                    | Answer:                     |                                                                                                    |
| Question/Answer #2         Question:       What is your favorite movie?         Answer:                                                                                                    |                             |                                                                                                    |
| Cuestion/Answer #2         Question/Answer #3         Question/Answer #3         Question:         How many brothers do you have?         Answer:         ote: If you entered your Social Security Number incorrectly, click "Return to Login Screen" to try again.                                                                                                    | 0                           | n/America #0                                                                                                    |
| Question:       winarts your havoine movie?         Answer:                                                                                                    | Question                    | N/Answer #2                                                                                                    |
| Answer:  Question/Answer #3  Question: How many brothers do you have?  Answer:  ote: If you entered your Social Security Number incorrectly, click "Return to Login Screen" to try again.                                                                                                    | Question                    |                                                                                                    |
| Question/Answer #3         Question:         How many brothers do you have?         Answer:         ote:       If you entered your Social Security Number incorrectly, click "Return to Login Screen" to try again.                                                                                                    | Answer:                     |                                                                                                    |
| Question/Answer #3         Question:         How many brothers do you have?         Answer:         ote: If you entered your Social Security Number incorrectly, click "Return to Login Screen" to try again.                                                                                                    |                             |                                                                                                    |
| Question:       How many brothers do you have?         Answer:                                                                                                    | Questio                     | n/Answer #3                                                                                                    |
| Answer:<br>ote: If you entered your Social Security Number incorrectly, click " <u>Return to Login Screen</u> " to try again.                                                                                                    | Question                    | : How many brothers do you have?                                                                                                    |
| ote: If you entered your Social Security Number incorrectly, click " <u>Return to Login Screen</u> " to try again.                                                                                                    | Answer:                     |                                                                                                    |
| ote: If you entered your Social Security Number incorrectly, click "Return to Login Screen" to try again.                                                                                                    |                             |                                                                                                    |
| iote, ii you entereu your Soural Security Rumber Inconectry, dick- <u>Retain to Login Screen</u> . To try atgain,                                                                                                    | Noto: Ifuou                 | antered your Social Socurity Number incorrectly, elicity "Deturn to Legin Screen" to the again                                                   |
|                                                                                                    | vote. Il you                | entereu your bourar beuunty namber muuneuty, uituk <u>Retain to Login Scheen</u> , to try again.                                                 |
|                                                                                                    | Submit                      | Ciedr Fields                                                                                                    |

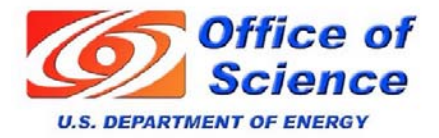

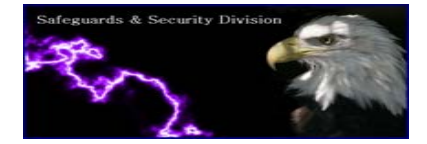

| Authentication - Answer your Golden Questions - Microsoft Internet Explorer         File       Edit View       Fevorites       Tools       Help         O Back + O + R       O Search       Image: Fevorites       Image: Fevorites                                                                                                    | »                                                  | E-QI                                                                        | P                                                                                          |
|----------------------------------------------------------------------------------------------------|----------------------------------------------------|-----------------------------------------------------------------------------|--------------------------------------------------------------------------------------------|
| WARNINCI         MARNINCI         It is YOUR RESPONSIBILITY to protect the answers to your Golden Questions.         The answers to your Golden Questions serve as your password to the e-QIP system. The fields to enter your answers into are masked by default, but may be viewed in plaintart to allow you to more accurately enter your answers. Do not allow someone to see your computer screen while your answers are on the screen. If someone acquires your answers, they will be able to logon the e-QIP system. The fields to enter your answers into are masked by default, but may be viewed in plaintart to allow you to more accurately enter your answers. Do not allow someone to see your computer screen while your personal data.         If you suspect someone knows the answers to your Golden Questions, you should change your Golden Questions and Answers. If you check the "Let me change your Golden Question and Answers" box, the next screen will allow you to change your Golden Questions and Answers.         Enter the answer to each Golden Question.         Patter the unswer to each Golden Question.         Question:       Answer:         Question:       Question: Answers as lighe them.         Question:       Question: Name?         Answer:       Question: In what four-digit YEAR were you bom?         Answer:       Question: In what four-digit YEAR were you bom?         Answer:       Question: In what four-digit YEAR were you bom?         Answer:       Question: In what four-digit YEAR were you bom?         Answer:       < | <ul> <li>If t loa SS sci</li> <li>Go be</li> </ul> | he Subjec<br>aded and p<br>SAN is enter<br>reen appe<br>olden ques<br>:<br> | t <u>was</u><br>proper<br>ered, this<br>ars.<br>tions will<br>Name<br>of Birth<br>of Birth |

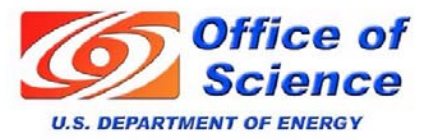

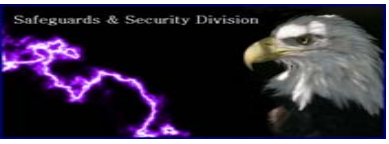

| le Edit View Favorites Tools Help                                                                                                    |                                                                                                    |
|----------------------------------------------------------------------------------------------------|----------------------------------------------------------------------------------------------------|
| 🕽 Back 🔹 🕥 - 👔 😰 🏠 🔎 Search 👷 Favorites 🔗 🔗                                                                                                    | - 🎍 🖩 - 📴 🛍 🦓                                                                                                    |
| dress 🙆 https://www.e-gip.opm.gov/egip/eQIP                                                                                                    | V 🔁 Go Li                                                                                                    |
|                                                                                                    |                                                                                                    |
| <u>Help</u> - <u>Return to Login Screen</u>                                                                                                    |                                                                                                    |
| Authentication                                                                                                    | OMB No. 3206-0005                                                                                                    |
| Answer vour Golden Questions                                                                                                    |                                                                                                    |
|                                                                                                    |                                                                                                    |
|                                                                                                    | WARNING!                                                                                                    |
| It is YOUR RESPO                                                                                                    | ISIBILITY to protect the answers to your Golden Questions.                                                                                                    |
| The answers to your Golden Questions serve as your pa                                                                                                    | ssword to the e-QIP system. The fields to enter your answers into are masked by default, but may be                                                                   |
| viewed in plaintext to allow you to more accurately enter                                                                                                    | your answers. Do not allow someone to see your computer screen while your answers are on the                                                                          |
| screen. If someone acquires your answers, they will be a                                                                                                    | ble to logon the e-QIP system under <u>your identity</u> , allowing them to see and change your personal data.                                                        |
|                                                                                                    |                                                                                                    |
| you suspect someone knows the answers to your Gold                                                                                                    | en Questions you shertid change your Golden Questions and Answers If you check the "Let me                                                                            |
| fyou suspect someone knows the answers to your Golc<br>hange my Golden Questions and Answers'' box, the ne                                                                                                    | en Questions, you sheatid change your Golden Questions and Answers. If you check the "Let me<br>It screen will allow you to change your Golden Questions and Answers. |
| f you suspect someone knows the answers to your Golc<br>change my Golden Questions and Answers'' box, the nex                                                                                                    | en Questions, you sherifi change your Golden Questions and Answers. If you check the "Let me<br>t screen will allow you to change your Golden Questions and Answers.  |
| f you suspect someone knows the answers to your Golc<br>change my Golden Questions and Answers'' box, the nex                                                                                                    | en Questions, you sheald change your Golden Questions and Answers. If you check the "Let me<br>t screen will allow you to change your Golden Questions and Answers.   |
| f you suspect someone knows the answers to your Gold<br>change my Golden Questions and Answers'' box, the ner<br>Forter the answer to each Antifan Question                                                                                                    | en Questions, you shedd change your Golden Questions and Answers. If you check the "Let me<br>t screen will allow you to change your Golden Questions and Answers.    |
| f you suspect someone knows the answers to your Gold<br>change my Golden Questions and Answers'' box, the ner<br>source of the answer to each Golden Question.                                                                                                    | en Questions, you shedid change your Golden Questions and Answers. If you check the "Let me<br>It screen will allow you to change your Golden Questions and Answers.  |
| fyou suspect someone knows the answers to your Gold<br>hange my Golden Questions and Answers'' box, the ner<br>Enter the answer to each Bolden Question.                                                                                                    | en Questions, you shedid change your Golden Questions and Answers. If you check the "Let me<br>t screen will allow you to change your Golden Questions and Answers.   |
| fyou suspect someone knows the answers to your Gold<br>change my Golden Questions and Answers" box, the ner<br>Enter the answer to each Golden Question.                                                                                                    | en Questions, you shedid change your Golden Questions and Answers. If you check the "Let me<br>it screen will allow you to change your Golden Questions and Answers.  |
| fyou suspect someone knows the answers to your Gold<br>hange my Golden Questions and Answers" box, the nex<br>Enter the answer to each Golden Question.<br>Allow me to see my Golden Answers as I type them.<br>Question/Answer #1                                                                                                    | en Questions, you shedid change your Golden Questions and Answers. If you check the "Let me<br>at screen will allow you to change your Golden Questions and Answers.  |
| fyou suspect someone knows the answers to your Gold<br>hange my Golden Questions and Answers" box, the nex<br>Enter the answer to each Golden Question.<br>Allow me to see my Golden Answers as I type them.<br>Question/Answer #1<br>Question/What is your I AST name?                                                                                                    | en Questions, you sheatid change your Golden Questions and Answers. If you check the "Let me<br>et screen will-allow you to change your Golden Questions and Answers. |
| you suspect someone knows the answers to your Gold<br>hange my Golden Questions and Answers'' box, the ner<br>inter the answer to each Golden Question.<br>Allow me to see my Golden Answers as I type them.<br>Question/Answer #1<br>Question:<br>What is your LAST name?                                                                                                    | en Questions, you sheetid change your Golden Questions and Answers. If you check the "Let me<br>et screen will-allow you to change your Golden Questions and Answers. |
| Fyou suspect someone knows the answers to your Gold<br>hange my Golden Questions and Answers" box, the ner<br>inter the answer to each Golden Question.<br>Allpow me to see my Golden Answers as I type them.<br>Question/Answer #1<br>Question:<br>What is your LAST name?<br>Answer:<br>Petty                                                                                                    | en Questions, you sheetid change your Golden Questions and Answers. If you check the "Let me<br>it screen will-allow you to change your Golden Questions and Answers. |
| fyou suspect someone knows the answers to your Gold<br>change my Golden Questions and Answers'' box, the ner<br>Enter the answer to each Golden Question.<br>Allow me to see my Golden Answers as I type them.<br>Question/Answer #1<br>Question; What is your LAST name?<br>Answer: Pety                                                                                                    | en Questions, you shedid change your Golden Questions and Answers. If you check the "Let me<br>it screen will allow you to change your Golden Questions and Answers.  |
| fyou suspect someone knows the answers to your Gold<br>change my Golden Questions and Answers'' box, the ner<br>Enter the answer to each Golden Question.<br>Allow me to see my Golden Answers as I type them.<br>Question/Answer #1<br>Question/Answer #1<br>Question/Answer #2<br>Question/Answer #2                                                                                                    | en Questions, you shedid change your Golden Questions and Answers. If you check the "Let me<br>it screen will allow you to change your Golden Questions and Answers.  |
| fyou suspect someone knows the answers to your Gold<br>change my Golden Questions and Answers'' box, the ner<br>Enter the answer to each Golden Question.<br>Allow me to see my Golden Answers as I type them.<br>Question/Answer #1<br>Question:<br>Answer:<br>Petty<br>Question/Answer #2<br>Question/Answer #2<br>Question:<br>in what four-digityEAR were you born?                                        | en Questions, you shedid change your Golden Questions and Answers. If you check the "Let me<br>it screen will allow you to change your Golden Questions and Answers.  |
| fyou suspect someone knows the answers to your Gold<br>change my Golden Questions and Answers" box, the ner<br>Enter the answer to each Bolden Question.<br>■ Allow me to see my Golden Answers as I type them.<br>Question/Answer #1<br>Question:<br>Answer:<br>Pety<br>Question/Answer #2<br>Question:<br>in what four-digitYEAR were you born?<br>Answer:<br>1965                                           | en Questions, you sheutid change your Golden Questions and Answers. If you check the "Let me<br>it screen will allow you to change your Golden Questions and Answers. |
| If you suspect someone knows the answers to your Gold<br>change my Golden Questions and Answers" box, the nei<br>Enter the answer to each Golden Question.<br>In Allow me to see my Golden Answers as I type them.<br>Question/Answer #1<br>Question:<br>Answer:<br>Petry<br>Question/Answer #2<br>Question:<br>In what four-digit VEAR were you born?<br>Answer:<br>1965                                      | en Questions, you sheutid change your Golden Questions and Answers. If you check the "Let me<br>it screen will allow you to change your Golden Questions and Answers. |
| If you suspect someone knows the answers to your Gold<br>change my Golden Questions and Answers" box, the nei<br>Enter the answer to each Bolden Question.<br>In allow me to see my Golden Answers as I type them.<br>Question/Answer #1<br>Question: What is your LAST name?<br>Answer: Petry<br>Question/Answer #2<br>Question: In what four-digit YEAR were you born?<br>Answer: 1965<br>Question/Answer #3 | en Questions, you sheutid change your Golden Questions and Answers. If you check the "Let me<br>et screen will allow you to change your Golden Questions and Answers. |
| If you suspect someone knows the answers to your Gold<br>change my Golden Questions and Answers" box, the ner<br>Enter the answer to each Golden Question.<br>I Allow me to see my Golden Answers as I type them.<br>Question/Answer #1<br>Question: What is your LAST name?<br>Answer: Perty<br>Question/Answer #2<br>Question/Answer #3<br>Question/Answer #3<br>Question/In what CITY we're you bom?        | en Questions, you sheatid change your Golden Questions and Answers. If you check the "Let me<br>et screen will allow you to change your Golden Questions and Answers. |

- Click box to see typing
  - Enter data requested
  - During initial attempt, Subject MUST respond to <u>What CITY were you</u> <u>born</u>

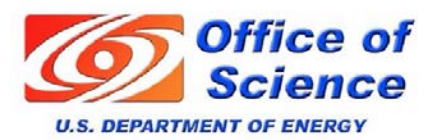

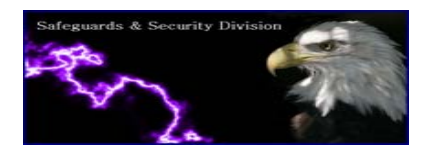

| Select Investigation Request - Choose the Task to Begin - Microsoft Internet Explorer                                                                                                    |                    |
|----------------------------------------------------------------------------------------------------|--------------------|
| File Edit View Favorites Tools Help                                                                                                    |                    |
| 😋 Back - 🐑 - 🖹 🗟 🏠 🔎 Search 👷 Favorites 🥹 🔗 - 🍃 🎬 - 🛄 🎇 🦓                                                                                                    |                    |
| Address 🕘 https://www.e-qip.apm.gov/eqip/eQIP                                                                                                    | 🔽 🔁 Go 🛛 Link      |
| Help - Logout                                                                                                    |                    |
| Select Investigation Request<br>Choose the Task to Begin                                                                                                    | OMB No. 3206-0005  |
|                                                                                                    |                    |
| This is the identifying information we have on file for your Social Security Number. If any of this information is incorrect, contact the agency that in understand a security number.                                        | initiated your     |
| Investigation Request.                                                                                                    |                    |
| Identifying Information                                                                                                    |                    |
| Full Name PETTY, JEFFR                                                                                                    |                    |
| Date of Birth 09/06/1965                                                                                                    |                    |
| Place of Birth UNKNOWN.                                                                                                    |                    |
|                                                                                                    |                    |
| Complete an Investigation Request                                                                                                    |                    |
| The following screens will step you through the process for completing an Investigation Request. Click on the link below to begin or continue the have any questions or concerns, click the "Help" link for more information. | is process. If you |
|                                                                                                    |                    |
| e-QIP Investigation Request #1/1/24                                                                                                    |                    |
| Form: Questionnaire For National Security Positions (SF86)                                                                                                    |                    |
| Agency: SON JPAS                                                                                                    |                    |
| Actions: Enter Your Data<br>> Begin/Continue providing information for the forms associated with this Investigation Request.                                                                                                  |                    |
|                                                                                                    |                    |

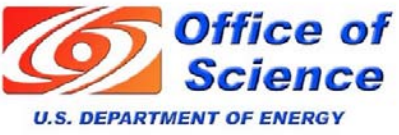

Safeguards & Security Division

### E-QIP

- Successful log-in should show you this screen.
- It should be noted, full name or date of birth is not entered
  - just last name
    and year of birth.
- Click here to go to
   the next page.

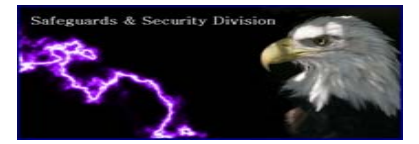

| 🖻 Welcome · Instructions for Editing Your Form Data - Microsoft Internet Explorer                                                                                                    |
|----------------------------------------------------------------------------------------------------|
| File Edit View Favorites Tools Help                                                                                                    |
| 🔾 Back 🔹 🕥 - 💌 😰 🏠 🔎 Search 🧏 Favorites 🤣 😥 - 🌺 🔟 🔹 🧾 🎇 🐁                                                                                                    |
| Address 🕘 https://www.e-gp.opm.gov/eqp/eQIP/ScreenAction=Submit&NavigateToScreenID=FORM_AUTOGEN&Request_ID=171724&VerifyIntegrityXML=DLRZYRIZACED0005737200196A617661782E63727970746F2E5365616C6564 💙 🔁 😡 Ui                                                                                                    |
| Help • Display • Locout Navigation: Welcome 🗸 Go                                                                                                    |
| 0//elcome 0// 0// 0// 0// 0// 0// 0// 0// 0// 0/                                                                                                    |
| Instructions for Editing Your Form Data                                                                                                    |
|                                                                                                    |
| Read the following information before attempting to complete this form. You may refer back to this information at any time while editing your form data by clicking the "Help" link at the top of the screen.                                                                                                    |
| The Electronic Questionnaires for Investigations Processing (e-QIP) system allows you the ability to complete paperwork pertaining to a background investigation requested by your employing agency. The following screens will guide you through the tasks required to complete your investigation request.                                                                                                    |
| The tasks you will complete are, as follows:                                                                                                    |
| Review the Form Instructions     Enter Your Form Data     Validate Your Data for Omissions and Errors     Review Your Data for Completeness and Accuracy     Certify Completeness and Accuracy of Your Investigation Request     Print an Archival Copy of Your Certified Investigation Request     Release Your Investigation Request to the Initiating Agency                                                                                                    |
| Follow the instructions displayed on each screen very carefully. If you have any questions, contact the agency that initiated this investigation request.                                                                                                    |
| Navigation                                                                                                    |
| The e-QIP screens are fully navigable using the links and buttons provided on each web page e-QIP displays. Since changes to data on one screen may affect the display of data on another screen, e-QIP does not support using the Back or Forward function buttons of your web browser. Please refrain from using those buttons as doing so may result in loss of data you provide.                                                                                                    |
| Use your mouse or keyboard to navigate the e-QIP screens. You may use the Tab key to move between links and other form controls. Press the Tab key once to move forward to the next link or control on the screen. Hold Shift and press the Tab key once to move backwards.                                                                                                    |
| Clicking the Save or Continue button at the bottom of each screen will step you through the natural progression of each section of the form and completion tasks. At any time you may alternatively navigate to any other section or task. To do this, select the desired section or task from the Navigation select list at the top right corner of the screen, then click the Go button. Note that doing this will <i>not</i> save any changes you made on the currently displayed screen. See the Saving Your Data section below for more information about saving data. When in doubt, click Save first. |
| Use caution when using the Backspace key. The Backspace key will delete the character before the cursor when the cursor is in a text editing field. When focused on links and other controls such as check boxes and drop-down lists, the Backspace key will behave as the web browser's Back button. Pressing Backspace outside a text field may result in loss of data you provide                                                                                                    |
| <b>Office of</b><br><b>Science</b><br>U.S. DEPARTMENT OF ENERGY<br>Safeguards & Security<br>Division                                                                                                    |

#### Read, scroll down, click **Continue**.

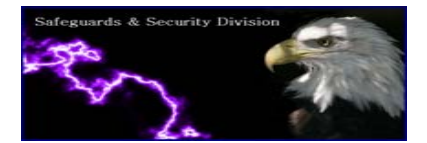

| SF86 Sections 1-6: Your Identifying Information - Comprehensive Details - Microsoft Internet Explorer                         |                                          |
|----------------------------------------------------------------------------------------------------|------------------------------------------|
| e Edit View Favorites Tools Help                                                                                              | J                                        |
| 🕽 Back 🔻 🕥 🗧 😰 🏠 🔎 Search 🧙 Favorites 🤣 🎧 + 🌺 🔳 🕤 🛄 🎇                                                                         |                                          |
| dress 🗃 https://www.e-qip.opm.gov/eqip/eQIP?scripting=true                                                                    | 🔽 🔁 Go 🛛 Links 🎽                         |
|                                                                                                    |                                          |
| Help • Display • Logout Navigation; SF86 Sections 1-6: Your                                                                   | ldentifying Information 🛛 🔽 🖸            |
| Sections 1-6: Your Identifying Information                                                                                    | OMB No. 3206-0005                        |
| Comprehensive Details                                                                                                    | Tom. Stop                                |
|                                                                                                    |                                          |
| Provide the following information about your identity.                                                                        |                                          |
| Section 1: Full Name                                                                                                    |                                          |
| If you have no first name or middle name calect No Eirst Name (NEN) or No Middle Name (NMN), as annyopriote #You have         | a only initials in your name enterthe    |
| initial(s) (without the period) and select Initial Only (IO). If you are a "Jr.," "Sr.," "II," etc., enter this under Suffix. | te only initials in your name, enter the |
| Full Name                                                                                                    |                                          |
| Name IO/NFN/NMN                                                                                                    |                                          |
| Last:                                                                                                    |                                          |
| First:                                                                                                    |                                          |
| Middle:                                                                                                    |                                          |
| Suffix:                                                                                                    |                                          |
|                                                                                                    |                                          |
| Section 2: Date of Birth                                                                                                    |                                          |
| Date of Birth                                                                                                    |                                          |
| Month/Day/Year Est.                                                                                                    |                                          |
|                                                                                                    |                                          |
|                                                                                                    |                                          |
| Section 3: Place of Birth                                                                                                    |                                          |
| Place of Birth                                                                                                    |                                          |
| City: County:                                                                                                    |                                          |
| Provide Country if outside the United States, otherwise, provide State                                                        |                                          |
| State: Nebraska (NE)                                                                                                    |                                          |
| Country:                                                                                                    |                                          |
|                                                                                                    |                                          |

- Enter requested data.
- If locations are States within the US, no need to enter United States.

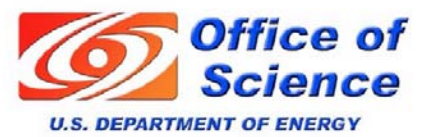

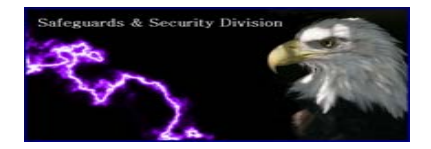

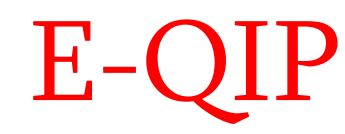

 Navigation located in upper right corner. Move from module to module.

| F86 Sections 1-6: Your Identifying Information - Comprehensive Details - Microsoft Internet Explorer                                                                                                    |
|----------------------------------------------------------------------------------------------------|
| Edit View Favorites Tools Help                                                                                                    |
| Back + 📀 - 🗷 🖻 🐔 🔎 Search 👷 Favorites 🔣 🔗 🌺 🕋 - 🛄 🎇 🦓                                                                                                    |
| sss 🕘 https://www.e-qip.opm.gov/eqip/eQIP?scripting=true                                                                                                    |
|                                                                                                    |
| Alp - Display - Logout Navigation: SF86 Sections 1-6: Your Identifying Information                                                                                                    |
| ections 1-6: Your Identifying Information OMB No. 3206-0006 Form: SF88 Form: SF88                                                                                                    |
| rovide the following information about your identity.                                                                                                    |
| ection 1: Full Name                                                                                                    |
| you have no first name or middle name, select No First Name (NFN) or No Middle Name (NMN), as appropriate. If you have only initials in your name, enter the<br>nitial(s) (without the period) and select Initial Only (IO). If you are a "Jr.," "Sr.," "II," etc., enter this under Suffix. |
| Full Name   Name   IOINFNINMN   Last:   First:   Vilddle:   Suffix:                                                                                                    |
| ection 2: Date of Birth Date of Birth Month/Day/Year Est.                                                                                                    |
| ection 3: Place of Birth                                                                                                    |
| City:     County:       Provide Country if outside the United States; otherwise, provide State.       State:     Nebraska (NE)       Country:       List                                                                                                    |

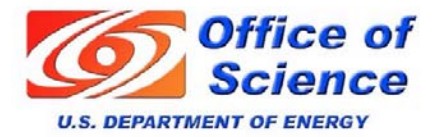

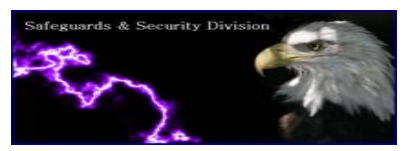

| SF86 Sections 1-6: Your Identifying Information · Comprehensive Details - Microsoft Internet Explorer         |                                                                                                    |        |
|----------------------------------------------------------------------------------------------------|----------------------------------------------------------------------------------------------------|--------|
| ile Edit View Favorites Tools Help                                                                            |                                                                                                    |        |
| 😋 Back 🔹 🍙 🔹 👔 🏠 🔎 Search 👷 Favorites 🚱 🔗 🚵 🏢 🛌 🎬 🤽                                                           |                                                                                                    |        |
|                                                                                                    |                                                                                                    | . IS   |
| aness Sutb://www.e-db.abw.gov/edbie/friszubaud=ane                                                            |                                                                                                    | GO LIN |
| No. 10 Inc. Inc. 10                                                                                           | SE86 Sections 1-6: Your Identifying Information                                                      | v Go.  |
| Help - <u>Display</u> - <u>Logout</u> Navig                                                                   | E.O. 12968 Rider for the SF86                                                                        |        |
| Sections 1-6: Your Identifying Information                                                                    | SF86 Sections 1-6: Your Identifying Information                                                      | -0005  |
| Comprehensive Details                                                                                         | SF86 Section 7: Telephone Numbers<br>SF86 Section 8: Citizenshin                                     | SF86   |
|                                                                                                    | SF86 Section 9: Where You Have Lived                                                                 |        |
|                                                                                                    | SF86 Section 10: Where You Went To School                                                            |        |
| Provide the following information about your identity.                                                        | SF86 Section 11: Your Employment Activities<br>SF86 Section 12: People Who Know You Well             |        |
|                                                                                                    | SF86 Section 13/15: Your Spouse                                                                      | Έ      |
| Section 1: Full Name                                                                                          | SF86 Section 14/15: Your Relatives and Associates                                                    |        |
|                                                                                                    | SF86 Section 10: Your Military History                                                               |        |
| lf you have no first name or middle name, select No First Name (NFN) or No Middle Name (NMN                   | I), as SF86 Section 18: Foreign Countries You Have Visited                                           | е      |
| initial(s) (without the period) and select Initial Only (IO). If you are a "Jr.," "Sr.," "II," etc., enter th | his ur SF86 Section 19: Your Military Record                                                         |        |
| Full Name                                                                                                    | SF86 Section 20: Your Selective Service Record<br>SF86 Section 21: Your Medical Becord               |        |
|                                                                                                    | SF86 Section 22: Your Employment Record                                                              | Ξ      |
| Name IO/NFN/NMN                                                                                               | SF86 Section 23: Your Police Record                                                                  |        |
| Last:                                                                                                    | SF86 Section 24: Your Use of Illegal Drugs and Drug Activity<br>SF86 Section 25: Your Use of Alcohol |        |
|                                                                                                    | SF86 Section 26: Your Investigations Record                                                          |        |
|                                                                                                    | SF86 Section 27: Your Financial Record                                                               |        |
| Middle:                                                                                                    | SF86 Section 28: Your Financial Delinquencies<br>SF86 Section 29: Public Record Civil Court Actions  |        |
| Striffiv-                                                                                                    | SF86 Section 30: Your Association Record                                                             |        |
| Sunx.                                                                                                    | SF86 Additional Comments                                                                             |        |
|                                                                                                    | SF86 Certification That My Answers Are True<br>Expected Attachments                                  |        |
| No. (free As Body of Blad                                                                                     | Supplemental Information                                                                             |        |
| Section 2: Date of Birth                                                                                      | Validate, Review, and Certify                                                                        | *      |
| Date of Birth                                                                                                 |                                                                                                    |        |
| Month/Day/Year Est.                                                                                           |                                                                                                    |        |
|                                                                                                    |                                                                                                    |        |
|                                                                                                    |                                                                                                    |        |
|                                                                                                    |                                                                                                    |        |
| Section 3: Place of Rith                                                                                      |                                                                                                    |        |
| Section 5. Flace of Bildi                                                                                     |                                                                                                    |        |
| Place of Birth                                                                                                |                                                                                                    |        |
| City: County:                                                                                                 |                                                                                                    |        |
| Provide Country if outside the United States: otherwise, provide State.                                       |                                                                                                    |        |
| State: Nakaska AID                                                                                            |                                                                                                    |        |
|                                                                                                    |                                                                                                    |        |
| Country:                                                                                                    |                                                                                                    |        |
| (List)                                                                                                    |                                                                                                    |        |

#### Pull-down menu for modules.

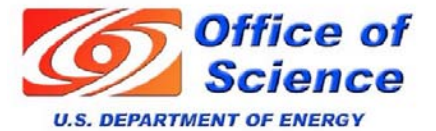

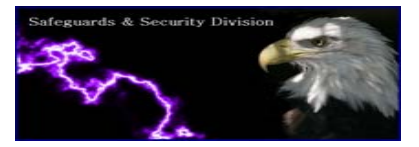

| SF86 Section 9: Where You Have Lived · Section Summary - Microsoft Internet Explorer                                                                                                    |                                                                                                    |
|----------------------------------------------------------------------------------------------------|----------------------------------------------------------------------------------------------------|
| ile Edit View Favorites Tools Help                                                                                                    | U                                                                                                    |
| 🎖 Back 🔹 🛞 - 🖹 📓 🏠 🔎 Search 👷 Favorites 🚱 🔗 🍓 📓 - 🗾 鑬 🦓                                                                                                    |                                                                                                    |
| ddress 🗃 https://www.e-qip.opm.gov/eqip/eQIP?scripting=true                                                                                                    | V 🔁 Go Links 🎽                                                                                                    |
| <u>Help</u> • <u>Display</u> • <u>Logout</u>                                                                                                    | Navigation: SF86 Section 9: Where You Have Lived                                                                                             |
| Section 9: Where You Have Lived<br>Section Summary                                                                                                    | OMB No. 3206-0005<br>Form: SF86                                                                                                    |
| Provide a detailed entry for each place you have lived in the last 7 years. All periods<br>were actually living at a school address, etc. You may omit temporary military duty lo<br>Summary of Where You Have Lived<br># Time Period Street City<br>Add an Entry | must be accounted for in your list. Do not list a permanent address when you<br>cations under 90 days (list your permanent address instead). |
| Additional Comments<br>Note: If you need to provide any additional comments about this information, enter them belo                                                                                                    | w.                                                                                                    |
|                                                                                                    | <br>⊻                                                                                                    |
|                                                                                                    |                                                                                                    |

#### Sub-pages within modules.

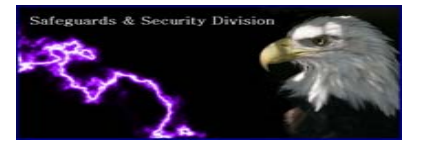

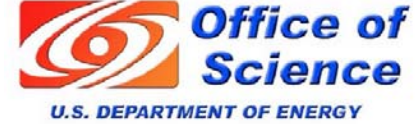

| SF86 Section 11: Your Employment Activities · Entry Details - Microsoft Internet Explorer                               |                                                         |                                  |
|----------------------------------------------------------------------------------------------------|---------------------------------------------------------|----------------------------------|
| File Edit View Favorites Tools Help                                                                                     |                                                         |                                  |
| 🔆 Back 🔹 🕥 🔸 📓 🐔 🔎 Search 👷 Favorites 🤣 😥 - 🌄 🏭 - 🛄 🏭 🥸                                                                 |                                                         |                                  |
| Address 🕘 https://www.e-ajp.opm.gov/eajp/eQIP?scripting=true                                                            |                                                         | 💙 🄁 Go 🛛 Link                    |
|                                                                                                    |                                                         |                                  |
| <u>Help · Display · Logout</u>                                                                                          | Navigation: SF86 Section 11: Your Employment Activities | V Go                             |
| Section 11: Your Employment Activities<br>Entry Details                                                                 |                                                         | -0MB No. 3206-0005<br>Form: SF86 |
| Dates of Activity       Date     Month/Year       Est/Pres.       From:     Sep(09)       J     Present       To:     J |                                                         |                                  |
| Type of Employment<br>Other Federal employment                                                                          |                                                         |                                  |
| Employer Name                                                                                                    |                                                         |                                  |
| 22 Mission Support Group, USAF                                                                                          |                                                         |                                  |
|                                                                                                    |                                                         |                                  |
| YOUR POSITION LITTE                                                                                                    |                                                         |                                  |
|                                                                                                    |                                                         |                                  |
| Emplover's Street Address                                                                                               |                                                         |                                  |
| Street: 57837 Coffeyville St., Ste 204                                                                                  |                                                         |                                  |
|                                                                                                    |                                                         |                                  |
| Provide Country if outside the United States: attenuises provide State and Zin Code                                     |                                                         |                                  |
| Provide Country in outside the onneed states, outerwise, provide State and 21p Code.                                    |                                                         |                                  |
|                                                                                                    |                                                         |                                  |
| (List)                                                                                                    |                                                         |                                  |
|                                                                                                    |                                                         |                                  |

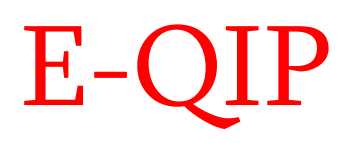

 Uses Month / Years and allows for estimated dates.

Employer's Telephone Number

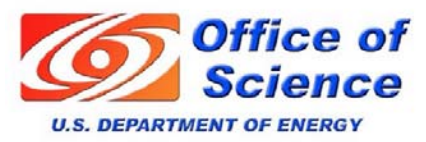

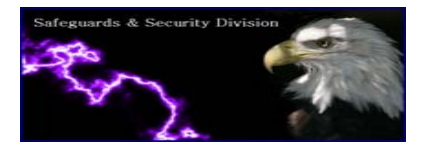

| F86 Sect                                         | tion 12: People Who Know You Well - Section Summary - Microsoft Internet Explorer                                                                                                    |                                 |
|--------------------------------------------------|----------------------------------------------------------------------------------------------------|---------------------------------|
| Edit Vi                                          | iew Favorites Tools Help                                                                                                    |                                 |
| Back 🔹                                           | 🐑 · 😠 🗟 🏠 🔎 Search 🨾 Favorites 🤣 🔗 - 🌺 📓 · 🕞 鑬 🖓                                                                                                    |                                 |
| ess 🙆 htt                                        | tps://www.e-qip.opm.gov/eqip/eQIP?scripting=true                                                                                                    | 💙 🄁 Go 🛛 Link                   |
|                                                  |                                                                                                    | . Co                            |
| lelp · <u>Dis</u> p                              | <u>Navgation</u> Srob Section 12. People with Know You well                                                                                                    | <u> </u>                        |
| Sectio                                           | on 12: People Who Know You Well                                                                                                    | OMB No. 3206-0985<br>Form: SF86 |
| Section                                          | n Summary                                                                                                    |                                 |
|                                                  |                                                                                                    |                                 |
|                                                  | Validation Results                                                                                                    |                                 |
| Туре                                             | Message                                                                                                    |                                 |
| Warning                                          | (Note: If you check the box above, then you must also explain below.)   Explain                                                                                                    | < >                             |
| Note: This<br>changes i<br>List thre<br>associat | s message indicates problems with the information submitted. Messages labeled "Error" must be corrected. Messages labeled "Warning" must be corrected or explain<br>indicated and click "Save" to revalidate. Click "Save/Continue" if you want to make these changes later.<br>ee people who know you well and live in the United States. They should be good friends, peers, colleagues, college roommates, etc., whose<br>tion with you covers as well as possible the last 7 years. Do not list your spouse, former spouses, or other relatives, and try not to list anyoi | e combined<br>ne who is         |
| listed el                                        | sewhere on this form.                                                                                                    |                                 |
| -Summ<br>#<br>1 From                             | nary of People Who Know You Well<br>Time Period Reference Name Actions<br>109/1974 To Present Reed, Jeanetta MNU Edit Delete<br>Add an Entry                                                                                                    |                                 |
|                                                  |                                                                                                    |                                 |

Note: If you need to provide any additional comments about this information, enter them below.

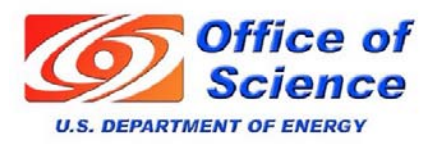

Safeguards & Security Division

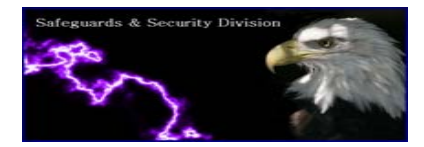

**E-QIP** 

Immediate validation

(as you go) - Will

to inform you the

module appears

incomplete.

give you a warning

| Validate, Review, and Certify · Validate Your Data - Microsoft Internet Explorer    |                                                                                       |
|-------------------------------------------------------------------------------------|---------------------------------------------------------------------------------------|
| File Edit View Favorites Tools Help                                                 |                                                                                       |
| 😋 Back 🔹 🕥 - 📓 👔 🏠 🔎 Search 🤺 Favorites 🚱 🎯 - 🌉 🔳 - 📜                               | 1 8                                                                                   |
| ddress 🗿 https://www.e-aip.com.aov/eaip/eOIP?scripting=true                         | ▼ D 60                                                                                |
|                                                                                     |                                                                                       |
| Help · Display · Logout                                                             | Navigation: Validate, Review, and Certify 🛛 🗸 G                                       |
| Validate Beview and Certify                                                         | OMB No. 3206-000                                                                      |
| Validate, Neview, and Centry<br>Validate Your Data                                  |                                                                                       |
|                                                                                     |                                                                                       |
| Below are the results of validating your data.                                      |                                                                                       |
| Validation found errors or unsatisfied warnings in the information you provided. Us | e the Navigation menu shove to return to the annropriate sections to make corrections |
|                                                                                     | у по немуцион поли изочото токил то по арргорлато оссионо то пило сопосионо.          |
| Valida                                                                              | tion Summary                                                                          |
| Туре                                                                                | Message                                                                               |
| Section 7: Telephone Numbers                                                        |                                                                                       |
| Warning Provide one or more valid telephone numbers.                                |                                                                                       |
| Section 8: Citizenship                                                              |                                                                                       |
| Error Mark the box that reflects your current citizenship status.                   |                                                                                       |
| Warning Provide a response for Mother's Maiden Name.                                |                                                                                       |
| Section 9: Where You Have Lived                                                     |                                                                                       |
| Error Provide a response for this item.                                             |                                                                                       |
| Section 10: Where You Went To School                                                |                                                                                       |
| Error Provide a response for this item.                                             |                                                                                       |
| Section 11: Your Employment Activities                                              |                                                                                       |
| Error Provide a response for this item.                                             |                                                                                       |
| Section 12: People Who Know You Well                                                |                                                                                       |
| Warning Provide three people who know you well.                                     |                                                                                       |
| Section 13/15: Your Spouse                                                          |                                                                                       |
| Error Select your Marital Status from the given list.                               |                                                                                       |
| Section 14/15: Your Relatives and Associates                                        |                                                                                       |
| Error Provide a response for this item.                                             |                                                                                       |
| Section 16: Your Military History                                                   |                                                                                       |
| Error Answer the 'United States military service' (a) question ves or no.           |                                                                                       |
| Error Answer the 'United States Merchant Marine service' (b) question ves or        | no.                                                                                   |
| Error Provide a response for Summary of Your Military History                       |                                                                                       |

- (Skipping to the end)
- Validate, Review, and Certify (similar to EPSQ)
  - This one has errors.

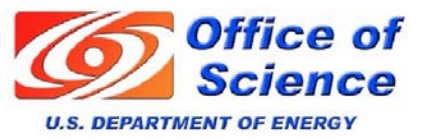

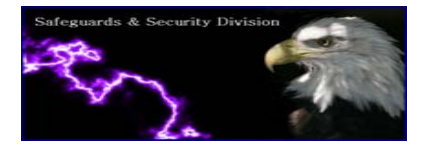

| Ed: Wer Favorites Tode Help<br>ed:  Control Control Cont | idate, Review, and Certify · Validate Your Data - Microsoft Internet Explorer      |                                                             |
|----------------------------------------------------------------------------------------------------|------------------------------------------------------------------------------------|-------------------------------------------------------------|
| ad Control Control Con   | Edit View Favorites Tools Help                                                     |                                                             |
| This // www.equ.com.gov/equ/equ/equ/equ/equ/equ/equ/equ/equ/equ                                                                                                    | ack 🔹 🕥 - 🖹 🛃 🏠 🔎 Search 👷 Favorites 🤣 🙆 - 嫨 📓 - 🛄 🎎 🦓                             |                                                             |
| e Display Logod Validate, Review, and Certify<br>alidate, Review, and Certify<br>lidate Your Data<br>tow are the results of validating your data.<br>idation found no errors or unsatisfied warnings. You may continue to the next task.<br>iantime<br>Version 1.07                                                                                                    | i 🕘 https://www.e-qip.opm.gov/eqip/eQIP?scripting=true                             | V 🛃 Go Link                                                 |
| a Uselar / Legent Velidate, Review, and Certify<br>alidate, Review, and Certify<br>ilidate Your Data<br>ilow are the results of validating your data.<br>idation found no errors or unsatisfied warnings. You may continue to the next task.                                                                                                    |                                                                                    |                                                             |
| Alidate, Review, and Certify<br>index Your Data<br>Now are the results of validating your data.<br>idation found no errors or unsatisfied warnings. You may continue to the next task.<br>Tentinue<br>Version 1.07                                                                                                    | <u>b · Display · Logout</u>                                                        | Navigation: Validate, Review, and Certity Validate, Certity |
| Idate Your Data         stow are the results of validating your data.         idation found no errors or unsatisfied warnings. You may continue to the next task.         continue         Version 1.07                                                                                                    | alidate, Review, and Certify                                                       | OME No. 3206-0005                                           |
| How are the results of validating your data.<br>idation found no errors or unsatisfied warnings. You may continue to the next task.<br>continue<br>Version 1.07                                                                                                    | lidate Your Data                                                                   |                                                             |
| Idation found no errors or unsatisfied warnings. You may continue to the next task. Continue Version 1.07                                                                                                    |                                                                                    |                                                             |
| idation found no errors or unsatisfied warnings. You may continue to the next task.  Santinue Version 1.07                                                                                                    | low are the results of validating your data.                                       |                                                             |
| Soutinue                                                                                                    | idation found no errors or unsatisfied warnings. You may continue to the next task |                                                             |
| Version 1.07                                                                                                    |                                                                                    |                                                             |
| Version 1.07                                                                                                    | iontinue                                                                           |                                                             |
|                                                                                                    |                                                                                    | Version 1.07                                                |
|                                                                                                    |                                                                                    |                                                             |
|                                                                                                    |                                                                                    |                                                             |
|                                                                                                    |                                                                                    |                                                             |
|                                                                                                    |                                                                                    |                                                             |
|                                                                                                    |                                                                                    |                                                             |
|                                                                                                    |                                                                                    |                                                             |
|                                                                                                    |                                                                                    |                                                             |
|                                                                                                    |                                                                                    |                                                             |
|                                                                                                    |                                                                                    |                                                             |
|                                                                                                    |                                                                                    |                                                             |
|                                                                                                    |                                                                                    |                                                             |
|                                                                                                    |                                                                                    |                                                             |

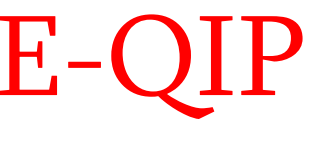

Successful validation.

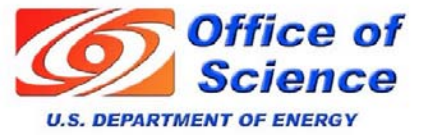

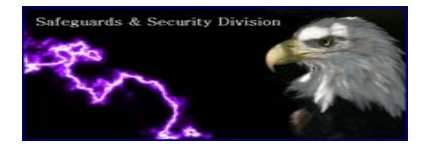

 Click <u>Display</u> if you need a working copy (above, in yellow)

|   | 🗿 Validate, Review, and Certify · Review Your Data - Microsoft Internet Explorer                                                                                                    |
|---|----------------------------------------------------------------------------------------------------|
|   | File Edit View Favorites Tools Help                                                                                                    |
|   | 🔇 Back 🔹 🕥 🐇 📓 🐔 🔎 Search 👷 Favorites 🤣 😥 - 🌺 🔳 🗉 🛄 🏭 🖏                                                                                                    |
|   | Address 🗿 https://www.e-qip.com.gov/eqip/eQIP?scripting=true 🗸 S Go I                                                                                                    |
|   |                                                                                                    |
|   | Help • Display • Logout Navigation: Validate, Review, and Certify 🔽 Go                                                                                                    |
|   | Validate Review and Certify                                                                                                    |
| 1 | Review Your Data                                                                                                    |
|   |                                                                                                    |
|   | Click the "Display" link above to open a printable working copy of the data you provided. If you displayed your data before, be sure to close all other working copies you have open to ensure that you are reviewing the current copy. Review the information you provided for completeness and accuracy. If you are ready to certify the data you provided, click the Continue button to advance to the next screen. If you need to make changes, use the Navigation menu above to return to the appropriate sections to make changes. |
|   | Continue                                                                                                    |
|   | Version 1.                                                                                                    |
|   |                                                                                                    |
|   |                                                                                                    |
|   |                                                                                                    |
|   |                                                                                                    |
|   |                                                                                                    |
|   |                                                                                                    |
|   |                                                                                                    |
|   |                                                                                                    |
|   |                                                                                                    |
|   |                                                                                                    |
|   |                                                                                                    |
|   |                                                                                                    |
|   |                                                                                                    |
|   |                                                                                                    |
|   |                                                                                                    |

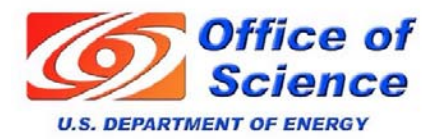

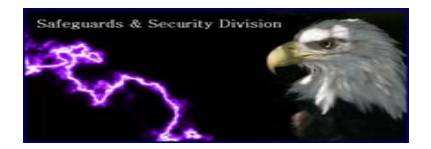

| Erit View Favorites Tools Heb                                                                                                    |                                                                                                    |
|----------------------------------------------------------------------------------------------------|----------------------------------------------------------------------------------------------------|
| cui, view ravonies ious nep                                                                                                    |                                                                                                    |
| Back 🔹 🜔 - 📓 🖉 🏠 🔎 Search 👷 Favorites 🤡 (                                                                                                  | 🔗 🍓 🔳 🗧 🚽 🛍 🦓                                                                                                    |
| ss 🧃 https://www.e-qip.opm.gov/eqip/eQIP?scripting=true                                                                                    | v 🔁 😡 lit                                                                                                    |
|                                                                                                    |                                                                                                    |
| <u> Ip · Display · Logout</u>                                                                                                    | Nevigation; Validate, Review, and Certify Go                                                                                                    |
| 'alidate, Review, and Certify<br>ertify Your Investigation Request                                                                         | OMB No. 3206-0005                                                                                                    |
| otice: After clicking the Certify Investigation Request butto                                                                              | on below, you will no longer be able to make changes to the data you submitted.                                                                                                    |
| you reviewed the data you provided for accuracy and<br>utton, which will generate an official, submittable cop<br>ections to make changes. | d are prepared to submit your completed Investigation Request. Click the Certify Investigation Request<br>any of your Investigation Request; otherwise, use the Navigation menu above to return to the appropriate |
| <b>portant:</b> This step generates an archival copy of your Inve<br>xeen will delay processing of your Investigation Request.             | astigation Request but does <u>NOP</u> transmit it to the initiating agency. Failure to follow the instructions on the next                                                                                        |
| re document generation process may take 20-30 seconds.                                                                                     | te complete. Please click this button only once. Remember to follow the instructions on the next screen.                                                                                                    |
| Certify Investigation Request                                                                                                    |                                                                                                    |
|                                                                                                    | Varcinn 1 M                                                                                                    |

- Once you click Certify, you will be locked out.
- To unlock, contact Gary White at 3-9546.

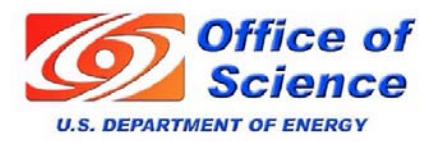

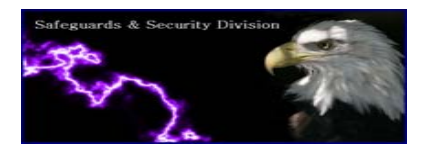

| Edit View Favorites Tools Help                                                                                                    |                                                                                                    |
|----------------------------------------------------------------------------------------------------|----------------------------------------------------------------------------------------------------|
| ) Back 🔹 💿 - 📓 👩 🏠 🔎 Search 🧙 Favorites 🛛 🔗 🍃 🥁 🔳 - 📴 🏭 🖏                                                                                                    |                                                                                                    |
| sss 🕘 https://www.e-dp.apm.gov/edp/eQIP?scripting=true                                                                                                    | 👻 🄁 Go                                                                                                    |
|                                                                                                    |                                                                                                    |
| ein , kernu to menn , Fodont                                                                                                    | OND N. 2000 00                                                                                                    |
| Release Investigation Request<br>rint Signature Forms and Release for Processing                                                                                                    | UMB N0. 3206-000                                                                                                    |
| NOT COMPLETING THESE TASKS WILL DELAY PROCESSING OF YO                                                                                                    | UR INVESTIGATION REQUEST                                                                                                    |
| Carefully follow the instructions provided below in the order displayed. If you are unable to complete an<br>o a printer at your computer), click "Logout" above to end this session. You may return to e-QIP at a la                                                                                                    | ny of the steps at this time (e.g. if you do not have access<br>ter time to complete the remaining steps.                                                                                                    |
| Submitted Request                                                                                                    |                                                                                                    |
| Successfully certified request                                                                                                    |                                                                                                    |
|                                                                                                    |                                                                                                    |
|                                                                                                    |                                                                                                    |
| After you certified the completeness and accuracy of the information in <u>your-Investigation</u> Request, e-C                                                                                                    | NP generated a printable archival copy of the information                                                                                                    |
| After you certified the completeness and accuracy of the information in <u>your-Investigation</u> Request, e-C<br>you provided. You are strongly advised to print a copy for your-records. Properly dispose of any worki<br>reviewing your information, as those are not considered official. You will need Adobe Acrobat Reader of                                                                                                    | IP generated a printable archival copy of the information<br>ng copies that you may have printed while editing and<br>r Adobe Acrobat to view the archival copy. Click the                                                                                                    |
| After you certified the completeness and accuracy of the information in your-Investigation Request, e-C<br>you provided. You are strongly advised to print a copy for your-records. Properly dispose of any worki<br>eviewing your information, as those are not co <del>nsid</del> ered official. You will need Adobe Acrobat Reader of<br>'Help'' link for more information.                                                                                                    | IIP generated a printable archival copy of the information<br>ng copies that you may have printed while editing and<br>r Adobe Acrobat to view the archival copy. Click the                                                                                                    |
| After you certified the completeness and accuracy of the information in <u>your-Investigation</u> Request, e-C<br>you provided. You are strongly advised to print a copy for your-records. Properly dispose of any worki<br>reviewing your information, as those are not <del>conside</del> red official. You will need Adobe Acrobat Reader of<br>"Help" link for more information.<br>Step One                                                                                                    | IIP generated a printable archival copy of the information<br>ng copies that you may have printed while editing and<br>r Adobe Acrobat to view the archival copy. Click the                                                                                                    |
| After you certified the completeness and accuracy of the information in your-Investigation Request, e-C<br>you provided. You are strongly advised to print a copy for your-records. Properly dispose of any worki<br>reviewing your information, as those are not considered official. You will need Adobe Acrobat Reader of<br>"Help" link for more information.<br>Step One<br>Click this link to display the archival copy, then print a copy to retain for your records.                                                                                                    | IIP generated a printable archival copy of the information<br>ng copies that you may have printed while editing and<br>r Adobe Acrobat to view the archival copy. Click the                                                                                                    |
| After you certified the completeness and accuracy of the information in your-Investigation Request, e-C<br>you provided. You are strongly advised to print a copy for your-records. Properly dispose of any worki<br>eviewing your information, as those are not considered official. You will need Adobe Acrobat Reader of<br>"Help" link for more information.<br>itep One<br>Click this link to display the archival copy, then print a copy to retain for your records.<br>Display the Archival Copy of this Investigation Request                                                                                                    | IIP generated a printable archival copy of the information<br>ng copies that you may have printed while editing and<br>r Adobe Acrobat to view the archival copy. Click the<br>est for Printing                                                                                                    |
| After you certified the completeness and accuracy of the information in your-Investigation Request, e-C<br>you provided. You are strongly advised to print a copy for your-records. Properly dispose of any worki<br>reviewing your information, as those are not considered official. You will need Adobe Acrobat Reader of<br>"Help" link for more information.<br>Step One<br>Click this link to display the archival copy, then print a copy to retain for your records.<br>Display the Archival Copy of this Investigation Request                                                                                                    | IIP generated a printable archival copy of the information<br>ng copies that you may have printed while editing and<br>r Adobe Acrobat to view the archival copy. Click the<br>est for Printing                                                                                                    |
| After you certified the completeness and accuracy of the information in your-investigation Request, e-C<br>you provided. You are strongly advised to print a copy for your-records. Properly dispose of any worki<br>reviewing your information, as those are not considered official. You will need Adobe Acrobat Reader of<br>"Help" link for more information.<br>Step One<br>Click this link to display the archival copy, then print a copy to retain for your records.<br>Display the Archival Copy of this Investigation Reque<br>Next you must print a copy of the signature form(s). The requesting agency must receive the eigned for<br>Print, sign, and submit the form(s) according to the instructions you have been provided. Print to only<br>printed copy is legible and that all pages print. The printed textmay not contain gaps, extraneous lines<br>"Help" link for more information.                                                                                                    | IP generated a printable archival copy of the information<br>ng copies that you may have printed while editing and<br>r Adobe Acrobat to view the archival copy. Click the<br>est for Printing<br>m(s) to begin processing your Investigation Request.<br>or other errors caused by printer problems. Click the                                                                                         |
| After you certified the completeness and accuracy of the information in your-Investigation Request, e-C<br>you provided. You are strongly advised to print a copy for your-records. Properly dispose of any worki<br>reviewing your information, as those are not considered official. You will need Adobe Acrobat Reader of<br>"Help" link for more information.<br>Step One<br>Click this link to display the archival copy, then print a copy to retain for your records.<br>Display the Archival Copy of this Investigation Request<br>Next you must print a copy of the signature form(s). The requesting agency must receive the eigned for<br>Print, sign, and submit the form(s) according to the instructions you have been provided. Print to only or<br>printed copy is legible and that all pages print. The printed text may not contain gaps, extraneous lines<br>"Help" link for more information.<br>Step Two                                                                                                    | IIP generated a printable archival copy of the information<br>ng copies that you may have printed while editing and<br>r Adobe Acrobat to view the archival copy. Click the<br>est for Printing<br>m(s) to begin processing your Investigation Request.<br>one side of each sheet of paper. Ensure that the text on th<br>or other errors caused by printer problems. Click the                         |
| After you certified the completeness and accuracy of the information in your-Investigation Request, e-C<br>you provided. You are strongly advised to print a copy for your-records. Properly dispose of any worki<br>reviewing your information, as those are not considered official. You will need Adobe Acrobat Reader of<br>"Help" link for more information.<br>Step One<br>Click this link to display the archival copy, then print a copy to retain for your records.<br>Display the Archival Copy of this Investigation Reque<br>Next you must print a copy of the signature form(s). The requesting agency must receive the eigned for<br>print sign, and submit the form(s) according to the instructions you have been provided. Print to only of<br>printed copy is legible and that all pages print. The printed text may not contain gaps, extraneous lines<br>"Help" link for more information.<br>Step Two<br>Click this link to display the signature form(s), then print a copy, sign, and submit the form(s) to the office requestin                                              | IIP generated a printable archival copy of the information<br>ng copies that you may have printed while editing and<br>r Adobe Acrobat to view the archival copy. Click the<br>est for Printing<br>m(s) to begin processing your Investigation Request.<br>one side of each sheet of paper. Ensure that the text on th<br>or other errors caused by printer problems. Click the                         |
| After you certified the completeness and accuracy of the information in your-Investigation Request, e-C<br>you provided. You are strongly advised to print a copy for your-records. Properly dispose of any worki<br>reviewing your information, as those are not considered official. You will need Adobe Acrobat Reader of<br>"Help" link for more information.<br>Step One<br>Click this link to display the archival copy, then print a copy to retain for your records.<br>Display the Archival Copy of this Investigation Request<br>Next you must print a copy of the signature form(s). The requesting agency must receive the eigned for<br>Print, sign, and submit the form(s) according to the instructions you have been provided. Print to only<br>printed copy is legible and that all pages print. The printed text may not contain gaps, extraneous lines<br>"Help" link for more information.<br>Step Two<br>Click this link to display the signature form(s), then print a copy, sign, and submit the form(s) to the office requestin<br>Display the Signature Form(s) for Printir | IIP generated a printable archival copy of the information<br>ng copies that you may have printed while editing and<br>r Adobe Acrobat to view the archival copy. Click the<br>est for Printing<br>(s) to begin processing your Investigation Request.<br>one side of each sheet of paper. Ensure that the text on th<br>or other errors caused by printer problems. Click the<br>g your investigation. |

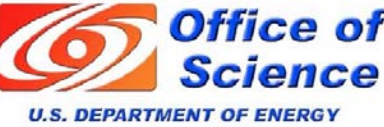

Safeguards & Security Division Creating an E-QIP Archives

- <u>Step 1</u>: Subject can create an archival copy, if desired.
- <u>Step 2</u>: Subject must print all 3 signature pages, then provide original ink signatures to Safeguards & Security POC.

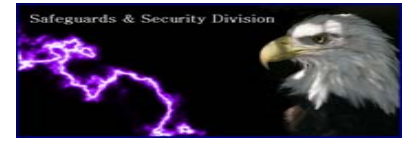

#### AUTHORIZATION FOR RELEASE OF INFORMATION

Carefully read this authorization to release information about you, then sign and date it in ink.

I Authorize any investigator, special agent, or other duly accredited representative of the authorized Federal agency conducting my background investigation, to obtain any information relating to my activities from individuals, schools, residential management agents, employers, criminal justice agencies, credit bureaus, consumer reporting agencies, collection agencies, retail business establishments, or other sources of information. This information may include, but is not limited to, my academic, residential, achievement, performance, attendance, disciplinary, employment history, criminal history record information, and financial and credit information. I authorize the Federal agency conducting my investigation to disclose the record of my background investigation to the requesting agency for the purpose of making a determination of suitability or eligibility for a security clearance.

I Understand that, for financial or lending institutions, medical institutions, hospitals, health care professionals, and other sources of information, a separate specific release will be needed, and I may be contacted for such a release at a later date. Where a separate release is requested for information relating to mental health treatment or counseling, the release will contain a list of the specific questions, relevant to the job description, which the doctor or therapist will be asked.

I Further Authorize any investigator, special agent, or other duly accredited representative of the U.S. Office of Personnel Management, the Federal Bureau of Investigation, the Department of Defense, the Defense Investigative Service, and any other authorized Federal agency, to request criminal record information about me from criminal justice agencies for the purpose of determining my eligibility for access to classified information and/or for assignment to, or retention in a sensitive National Security position, in accordance with 5 U.S.C. 9101. I understand that I may request a copy of such records as may be available to me under the law.

I Authorize custodians of records and sources of information pertaining to me to release such information yoon request of the investigator, special agent, or other duly accredited representative of any Federal agency authorized above regardless of any previous agreement to the contrary.

I Understand that the information released by records custodians and sources of information is for official use by the Federal Government only for the purposes provided in this Standard Form 86, and that it may be redisclosed by the Government only as authorized by law.

Copies of this authorization that show my signature are as valid as the original release signed by me. This authorization is valid for five (5) years from the date signed or upon the termination of my affiliation with the Federal Government, whichever is sooner. Read, sign and date the release on the next page if you answered "Yes" to question 21

| Signature (Sign in ink)        | Eull Name (Type or Print I            | eaibly)     |            | te Stored            |
|--------------------------------|---------------------------------------|-------------|------------|----------------------|
| eightiture (eightin) buy       | an Hanne (Type of The E               | logioly)    |            |                      |
|                                |                                       |             |            |                      |
| Other Names Used               | ►                                     |             | So         | cial Security Number |
|                                |                                       |             |            |                      |
|                                |                                       |             |            |                      |
| Current Address (Street, City) |                                       | State Zip ( | Code Ho    | me Telephone Number  |
|                                |                                       |             | <u>(In</u> | clude Area Code)     |
|                                |                                       |             | (          | )                    |
| e-OIP Investigation Request    | #130300                               |             | e-         | OIP Version 1.07     |
| ~ 5 1                          | · · · · · · · · · · · · · · · · · · · |             |            | ~                    |

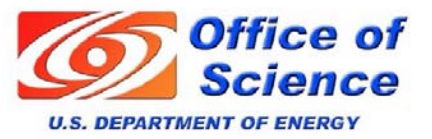

Safeguards & Security Division

### **Signature Pages**

- If information handwritten on all signature pages is not legible, OPM will reject them.
   This is a common rejection cause.
- Make note of Investigation Request number at bottom. Addressed later.

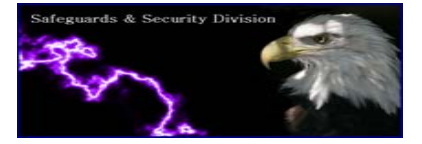

| Dalazes Joungtiastian Danuagt - Drint Signature Forms and Dalazes for Drocegeige - Higgsoft Internet Evolutor                                                                                                    |
|----------------------------------------------------------------------------------------------------|
| le Edit View Favorites Tools Help                                                                                                    |
| 3 Back - 🐑 - 💌 😰 🏠 🔎 Search 👷 Favorites 🚱 🔗 🔌 📓 - 🛄 🏭 🚜                                                                                                    |
| dress 🙆 https://www.e-qip.opm.gov/eqp/eQIP/scripting=true                                                                                                    |
| Carefully follow the instructions provided below in the order displayed. If you are unable to complete any of the steps at this time (e.g. if you do not have access to a printer at your computer), click "Logout" above to end this session. You may return to e-QIP at a later time to complete the remaining steps.                                                                                                    |
| Submitted Request                                                                                                    |
| Successfully certified request.                                                                                                    |
|                                                                                                    |
| After you certified the completeness and accuracy of the information in your Investigation Request, e-QIP generated a printable archival copy of the informatior<br>you provided. You are strongly advised to print a copy for your records. Properly dispose of any working copies that you may have printed while editing and<br>reviewing your information, as those are not considered official. You will need Adobe Acrobat Reader or Adobe Acrobat to view the archival copy. Click the<br>"Help" link for more information.        |
| Step One                                                                                                    |
| Click this link to display the archival copy, then print a copy to retain for your records.                                                                                                    |
| Display the Archival Copy of this Investigation Request for Printing                                                                                                    |
| Next you must print a copy of the signature form(s). The requesting agency must receive the signed form(s) to begin processing your Investigation Request.<br>Print, sign, and submit the form(s) according to the instructions you have been provided. Print to only one side of each sheet of paper. Ensure that the text on t<br>printed copy is legible and that all pages print. The printed text may not contain gaps, extraneous lines, or other errors caused by printer problems. Click the<br>"Help" link for more information. |
| Step Two                                                                                                    |
| Click this link to display the signature form(s), then print a copy, sign, and submit the form(s) to the office requesting your investigation.                                                                                                    |
| Display the Signature Form(s) for Printing                                                                                                    |
|                                                                                                    |
| When you have completed the steps listed above, you may release your Investigation Request for processing. Performing this step will electronically transmit your Investigation Request to the agency requesting your investigation, and you will no longer have online access to it for printing or review.                                                                                                    |
| Step Three                                                                                                    |
| After you complete the previous step, click this link to release and transmit your Investigation Bequest to the requesting agency.                                                                                                    |
| Release Request/Transmit to Agency                                                                                                    |

Scroll down for step 3.
 Subject must click
 <u>Release</u>
 <u>Request/Transmit to</u>
 <u>Agency</u>

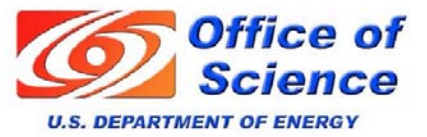

Safeguards & Security Division

Version 1.07

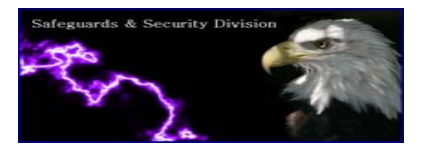

- Successful completion of E-QIP!
- Any further questions or concerns can be directed to:

Gary White GTN 3-9546 Gary.white@science.doe.gov

| e Edit View Esvoriter Tools Help                                                                                                    |                                                                                                    |
|----------------------------------------------------------------------------------------------------|----------------------------------------------------------------------------------------------------|
| e cuit view ravorites roots nelp                                                                                                    |                                                                                                    |
| 🕽 Back 🔹 🕑 🐑 📓 🙆 🌈 Search 🌟 Fav                                                                                                    | vorites 🚱 🖉 - 🍓 📓 - 📙 🗱 🦓                                                                                                    |
| dress 🗿 https://www.e-gip.opm.gov/eqip/eQIP?ScreenAction=App                                                                                                    | plicantReallyReleaseForm%VerfyIntegrityXML=SWDLJYWACED0005737200196A617661782E63727970746F2E5365616C65644F626A6563743E363DA6C387547002000 💌 🔁                                                                                                    |
| Hala Us Imarava e OID                                                                                                    |                                                                                                    |
| <u>neip os impiove e-qir</u>                                                                                                    |                                                                                                    |
| Farewell                                                                                                    | UMB N0. 32                                                                                                    |
| Thank You For Using the e-QIP System                                                                                                    | n                                                                                                    |
|                                                                                                    | Session Closed                                                                                                    |
| You are logged out of the system.                                                                                                    |                                                                                                    |
|                                                                                                    | Submitted Investigation Request                                                                                                    |
|                                                                                                    |                                                                                                    |
| Released Investigation Request for processin                                                                                                    | ng.                                                                                                    |
| Released Investigation Request for processin<br>Your Investigation Request has been releas<br>signature forms to the office that requested                                                                                                    | ng.<br>sed for processing. This completes the online portion of your submission. Please remember to sign and submit th<br>I your investigation.                                                                                                    |
| Released Investigation Request for processin<br>Your Investigation Request has been releas<br>signature forms to the office that requested<br>Thank you for completing your form using the e-C<br>process by following this link.                                                       | ng.<br>sed for processing. This completes the online portion of your submission. Please remember to sign and submit th<br>I your investigation.<br>QIP system. If you are willing, please take a moment to answer a few questions regarding this experience to help us improve t               |
| Released Investigation Request for processin<br>Your Investigation Request has been release<br>signature forms to the office that requested<br>Thank you for completing your form using the e-C<br>process by following this link.<br>For your privacy, close this window when you fini | ng.<br>sed for processing. This completes the online portion of your submission. Please remember to sign and submit th<br>I your investigation.<br>ସାP system. If you are willing, please take a moment to answer a few questions regarding this experience to help us improve t<br>ish.       |
| Released Investigation Request for processin<br>Your Investigation Request has been releas<br>signature forms to the office that requested<br>Thank you for completing your form using the e-C<br>process by following this link.<br>For your privacy, close this window when you fini  | ng.<br>sed for processing. This completes the online portion of your submission. Please remember to sign and submit th<br>I your investigation.<br>IP system. If you are willing, please take a moment to answer a few questions regarding this experience to help us improve t<br>ish.        |
| Released Investigation Request for processin<br>Your Investigation Request has been release<br>signature forms to the office that requested<br>Thank you for completing your form using the e-C<br>process by following this link.<br>For your privacy, close this window when you fini | ng.<br>sed for processing. This completes the online portion of your submission. Please remember to sign and submit th<br>I your investigation.<br>ସାP system. If you are willing, please take a moment to answer a few questions regarding this experience to help us improve t<br>ish.       |
| Released Investigation Request for processin<br>Your Investigation Request has been release<br>signature forms to the office that requested<br>Thank you for completing your form using the e-C<br>process by following this link.<br>For your privacy, close this window when you fini | ng.<br>sed for processing. This completes the online portion of your submission. Please remember to sign and submit th<br>I your investigation.<br>ସାP system. If you are willing, please take a moment to answer a few questions regarding this experience to help us improve t<br>ish.       |
| Released Investigation Request for processin<br>Your Investigation Request has been releas<br>signature forms to the office that requested<br>Thank you for completing your form using the e-C<br>process by following this link.<br>For your privacy, close this window when you fini  | ng.<br>sed for processing. This completes the online portion of your submission. Please remember to sign and submit th<br>I your investigation.<br>QIP system. If you are willing, please take a moment to answer a few questions regarding this experience to help us improve t<br>ish.       |
| Released Investigation Request for processin<br>Your Investigation Request has been releas<br>signature forms to the office that requested<br>Thank you for completing your form using the e-C<br>process by following this link.<br>For your privacy, close this window when you fini  | ng.<br>sed for processing. This completes the online portion of your submission. Please remember to sign and submit th<br>I your investigation.<br>ସାP system. If you are willing, please take a moment to answer a few questions regarding this experience to help us improve t<br>ish.       |
| Released Investigation Request for processin<br>Your Investigation Request has been release<br>signature forms to the office that requested<br>Thank you for completing your form using the e-C<br>process by following this link.<br>For your privacy, close this window when you fini | ng.<br>sed for processing. This completes the online portion of your submission. Please remember to sign and submit th<br>I your investigation.<br>ସାP system. If you are willing, please take a moment to answer a few questions regarding this experience to help us improve t<br>ish.       |
| Released Investigation Request for processin<br>Your Investigation Request has been releas<br>signature forms to the office that requested<br>Thank you for completing your form using the e-C<br>process by following this link.<br>For your privacy, close this window when you fini  | ng.<br>sed for processing. This completes the online portion of your submission. Please remember to sign and submit th<br>I your investigation.<br>ସାP system. If you are willing, please take a moment to answer a few questions regarding this experience to help us improve t<br>ish.       |
| Released Investigation Request for processin<br>Your Investigation Request has been releas<br>signature forms to the office that requested<br>Thank you for completing your form using the e-C<br>process by following this link.<br>For your privacy, close this window when you fini  | ng.<br>sed for processing. This completes the online portion of your submission. Please remember to sign and submit th<br>I your investigation.<br>QIP system. If you are willing, please take a moment to answer a few questions regarding this experience to help us improve t<br>ish.       |
| Released Investigation Request for processin<br>Your Investigation Request has been release<br>signature forms to the office that requested<br>Thank you for completing your form using the e-C<br>process by following this link.<br>For your privacy, close this window when you fini | ng.<br>sed for processing. This completes the online portion of your submission. Please remember to sign and submit th<br>I your investigation.<br>ସାP system. If you are willing, please take a moment to answer a few questions regarding this experience to help us improve t<br>ish.       |
| Released Investigation Request for processin<br>Your Investigation Request has been releas<br>signature forms to the office that requested<br>Thank you for completing your form using the e-C<br>process by following this link.<br>For your privacy, close this window when you fini  | ng.<br>sed for processing. This completes the online portion of your submission. Please remember to sign and submit th<br>I your investigation.<br>IIP system. If you are willing, please take a moment to answer a few questions regarding this experience to help us improve t<br>ish.       |
| Released Investigation Request for processin<br>Your Investigation Request has been releas<br>signature forms to the office that requested<br>Thank you for completing your form using the e-C<br>process by following this link.<br>For your privacy, close this window when you fini  | ng.<br>sed for processing. This completes the online portion of your submission. Please remember to sign and submit th<br>lyour investigation.<br>IIP system. If you are willing, please take a moment to answer a few questions regarding this experience to help us improve i<br>ish.<br>Ver |

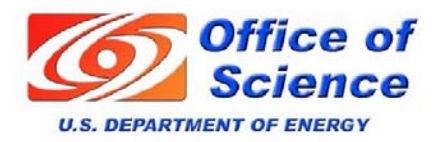

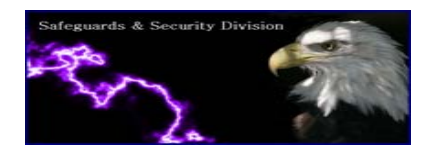

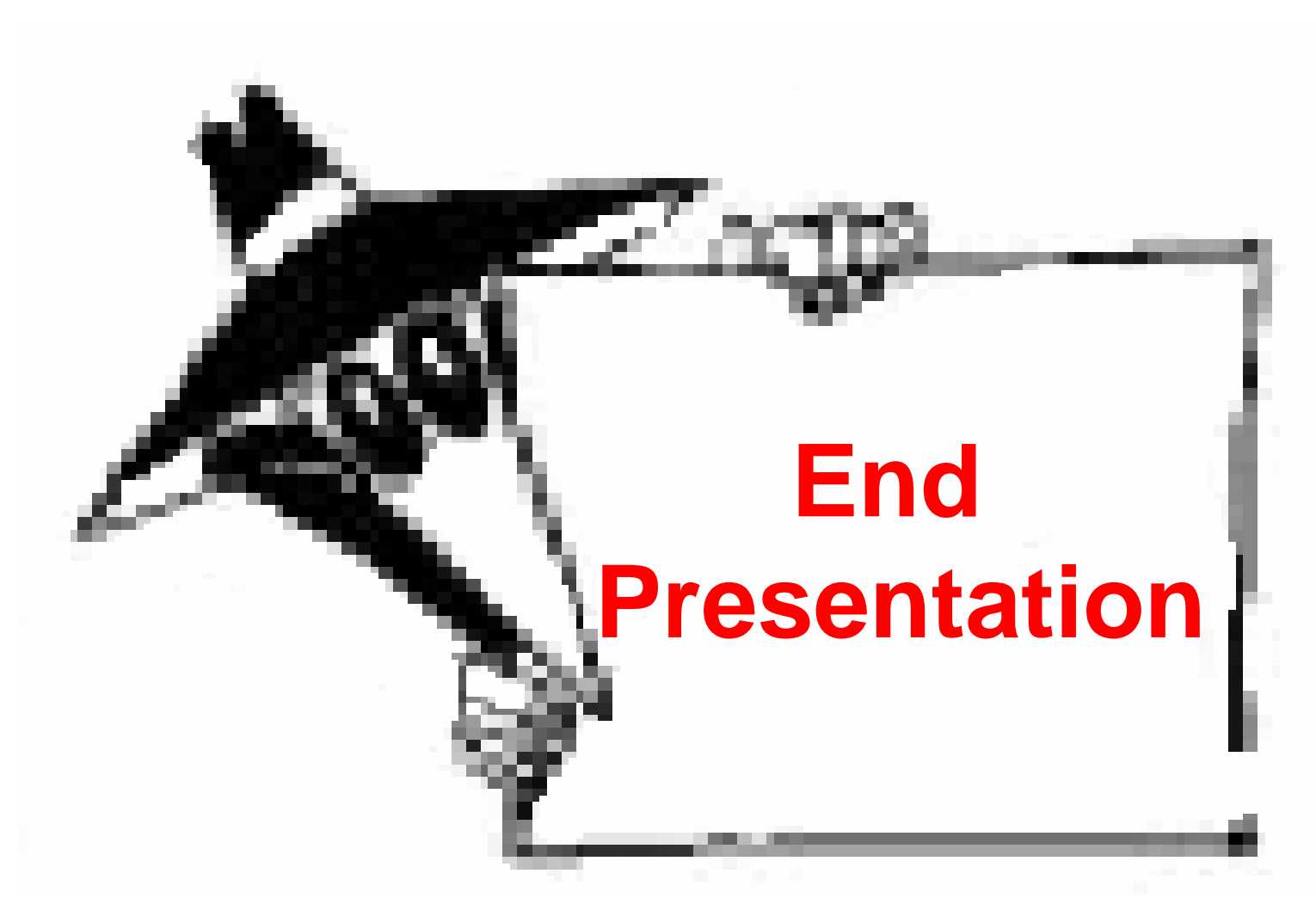

#### Electronic Questionnaire for Investigations Processing

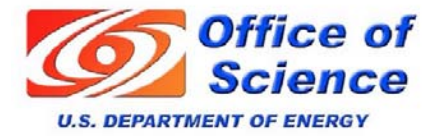

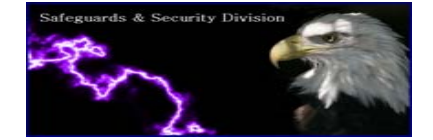